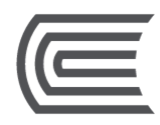

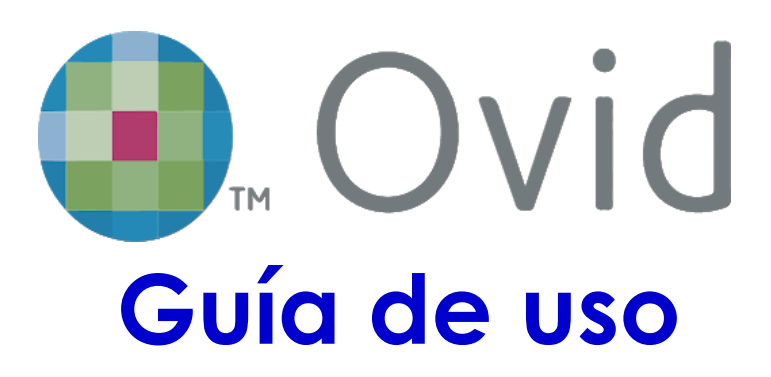

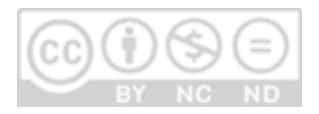

**Oficina** Hub de Información

### Corporación Educativa Continental

Guía publicada con fines de usabilidad interna Lima, 2020

# OVID

Es una plataforma en donde encontrarás libros, artículos y revistas especializadas en el ámbito de las Ciencias de la Salud, además de una herramienta interactiva 3D del cuerpo humano; **permite la lectura en línea y descarga a texto completo de los libros y artículos**.

Disponible para todos los miembros de la comunidad Continental. Se consulta desde cualquier dispositivo que cuente con conexión a Internet.

# ¿Cómo ingresar a OVID?

Accede a la página web del Hub de Información: <u>https://hubinformacion.continental.edu.pe</u>

Despliega la pestaña Recursos y luego selecciona la opción Libros Digitales:

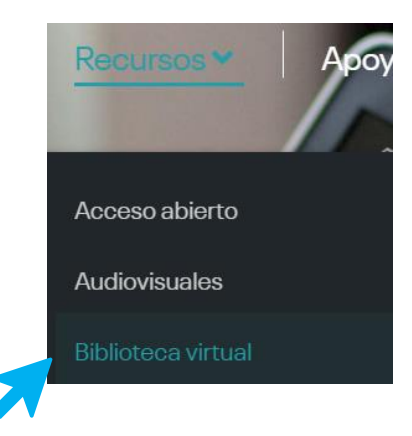

Se te solicitará validar tu correo institucional para verificar si eres integrante de la Comunidad Continental. Para más información te recomendamos revisar la Política de confidencialidad y protección de datos personales de la Universidad Continental en el siguiente enlace: <u>https://ucontinental.edu.pe/politica-de-privacidad/</u>. Ingresa tu correo institucional (<u>...@continental.edu.pe</u>) y la contraseña.

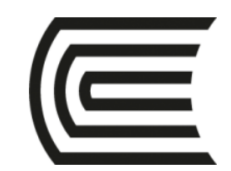

Debe iniciar sesión con sus credenciales @continental.edu.pe

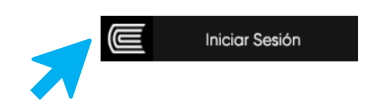

Selecciona el logo de OVID, accederás a información general de esta.

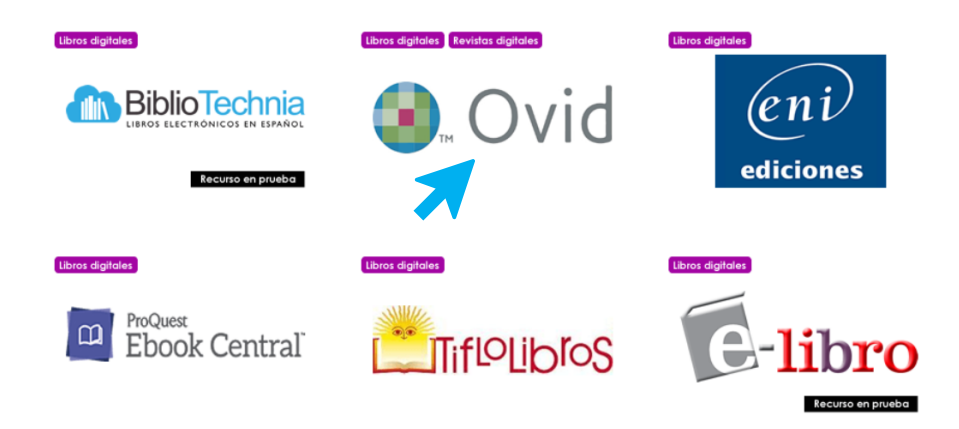

Luego, haz clic en Ir al recurso para acceder a la plataforma:

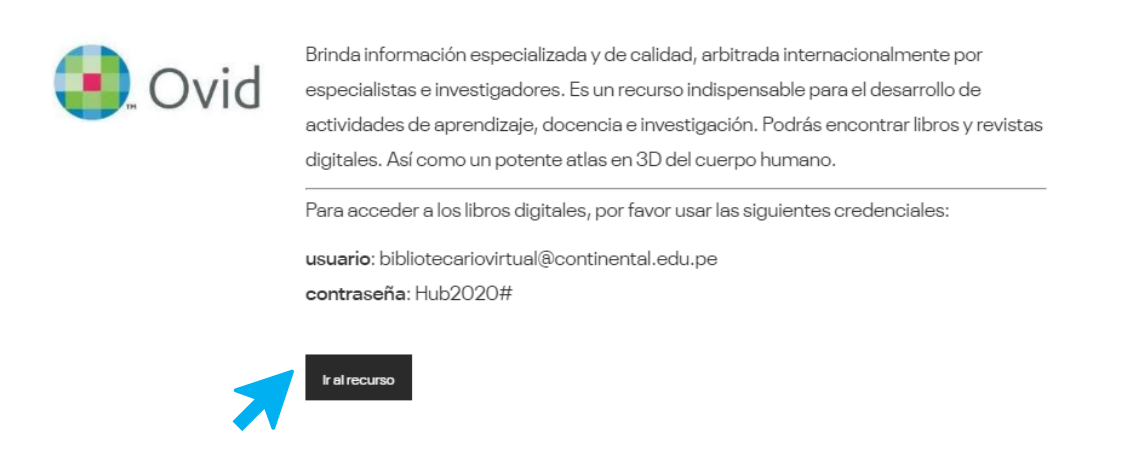

Y, ¡listo! Habrás accedido a **OVID**. En el menú encontrarás distintas opciones para navegar. Por defecto verás el menú de Libros Español.

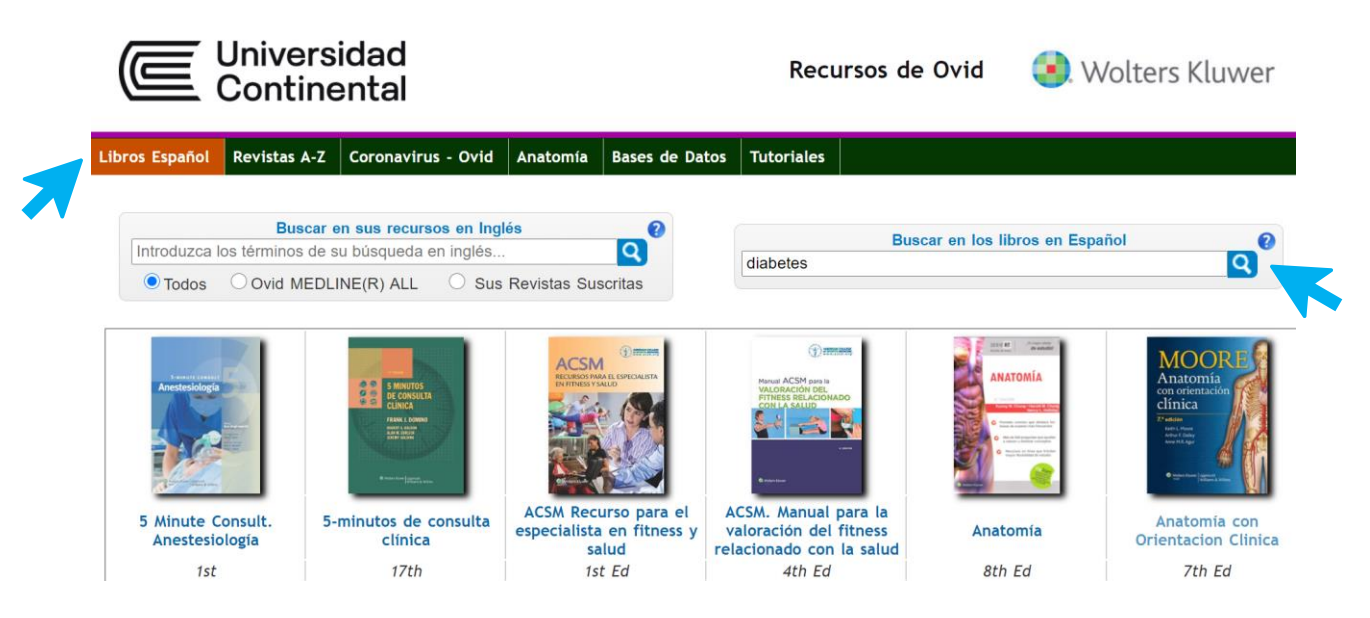

### ¿Cómo buscar un libro en OVID?

En la caja de búsqueda, digita el tema, título o autor, y haz clic en el ícono de la lupa.

| Buscar en los libros en Español | ? |
|---------------------------------|---|
| Diabetes                        |   |
| Q                               | _ |

#### **¡IMPORTANTE!**

Luego de ingresar a la búsqueda, te solicitará iniciar sesión, allí debes acceder con las siguientes credenciales:

Usuario: bibliotecariovirtual@continentale.du.pe Contraseña: Hub2020#

| Iniciar Sesión                       |                           |               |  |  |  |
|--------------------------------------|---------------------------|---------------|--|--|--|
| Correo<br>electrónico:               | bibliotecariovirtual@cont | iinental.edu. |  |  |  |
| Contraseña:                          | ••••••                    |               |  |  |  |
|                                      | Recuérdame                |               |  |  |  |
|                                      | Iniciar Sesión            | o Crear una   |  |  |  |
| : La alvidada los d                  | cuenta                    |               |  |  |  |
| ¿Ha olvidado los datos de su cuenta? |                           |               |  |  |  |

Como resultado, obtendrás una lista de los libros que tratan el tema o término que buscas. Usa los **filtros** para afinar tu búsqueda. Selecciona el libro de tu interés haciendo clic en el título o en la portada.

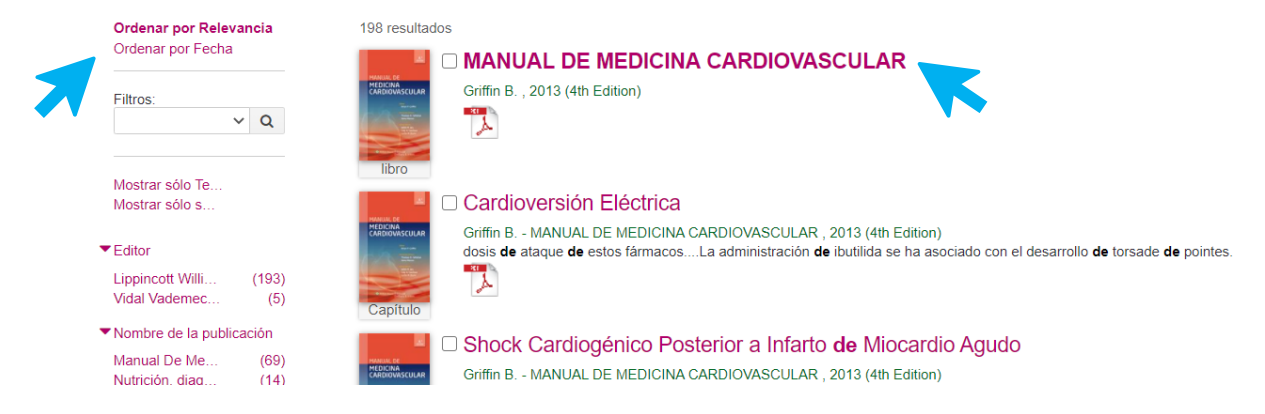

5

Luego de seleccionar el libro que quieres consultar, verás la información del libro, el ícono de PDF para leer en línea y/o descargarlo en texto completo, y opciones para obtener la referencia bibliográfica.

| MANUAL DE MEDICINA CARDIOVAS                     | CULAR (Ed. 4th Edition)              | EndNote Web                                                  |  |
|--------------------------------------------------|--------------------------------------|--------------------------------------------------------------|--|
| Grinn B., (Ed. 4th Edition), 2013                | Mendeley                             |                                                              |  |
| -uente: https://tdnet-fulltext.s3.amazonaws.com/ |                                      | Sefworks Web                                                 |  |
| SBN: <u>9788415684107</u>                        | RefWorks                             |                                                              |  |
|                                                  |                                      | Plain Text (.txt)                                            |  |
| EDITOR                                           | Reference Manager (ie.               |                                                              |  |
| Lippincott Williams & Wilkins                    | Endnote, Zotero)                     |                                                              |  |
|                                                  |                                      | Word (.docx)                                                 |  |
|                                                  |                                      | Pdf                                                          |  |
|                                                  |                                      | Excel (.xslx)                                                |  |
|                                                  |                                      |                                                              |  |
|                                                  |                                      | AMA APA Chicago Harvard                                      |  |
| Navegar<br>Publicación                           | Texto Completo de Publicaciones      | MLA Vancouver                                                |  |
|                                                  | ¿Ha encontrado un enlace incorrecto? | Griffin B.MANUAL DE MEDICINA<br>CARDIOVASCULAR. 4th Edition. |  |

En el menú superior está el acceso a los buscadores de OVID (simple y por cita) y el listado por orden alfabético de los libros.

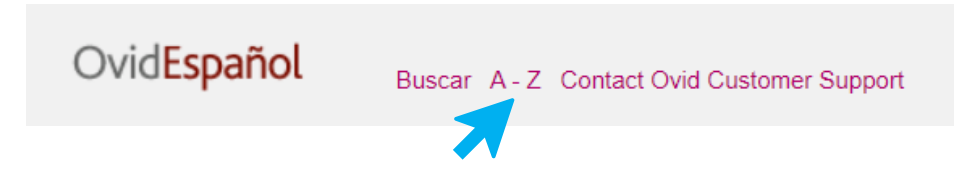

# ¿Cómo consultar las revistas especializadas?

Puedes acceder a las revistas especializadas de OVID, desde el menú inicial seleccionando **Revistas A-Z**, y haciendo clic en la portada de la revista de tu interés.

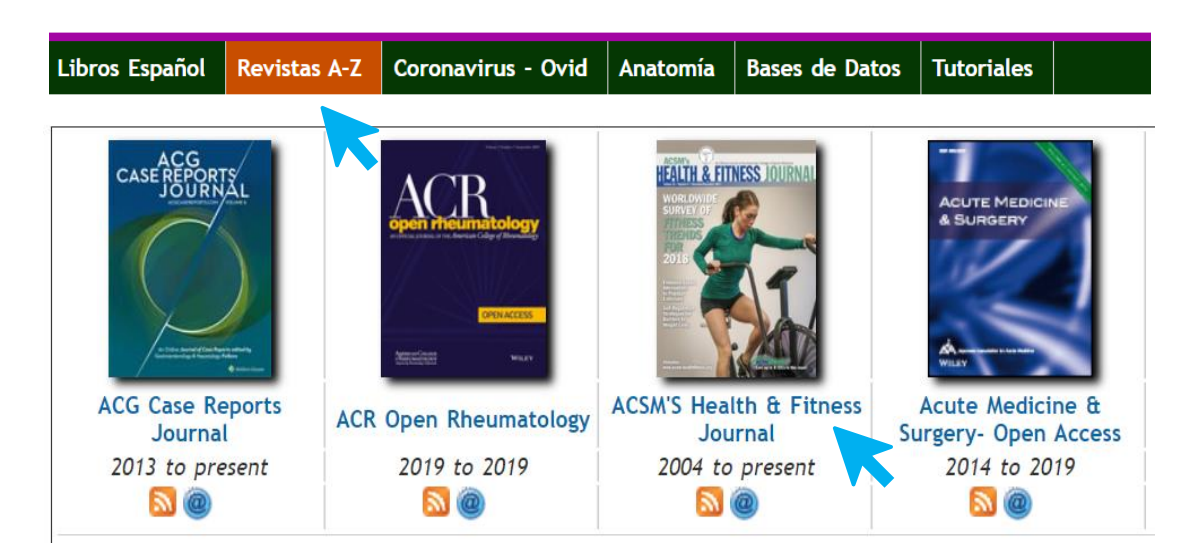

Para leer un artículo haz clic en el título o en Texto completo en PDF para descargarlo.

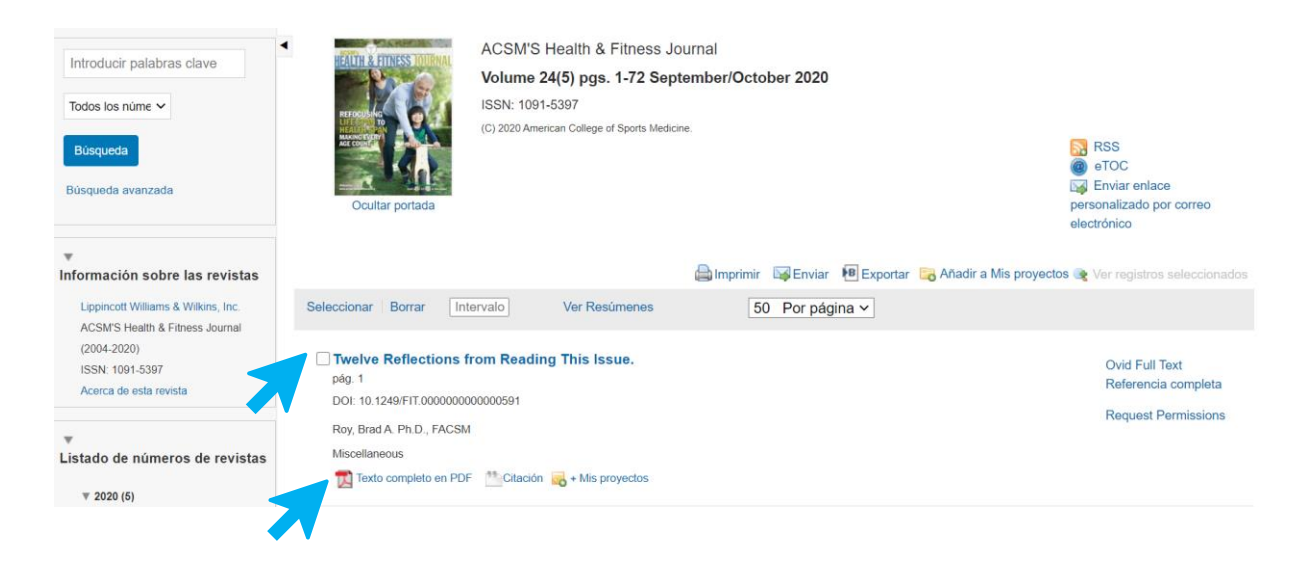

También puedes buscar artículos por temas, términos o autores, usando la opción **Sus** revistas Suscritas, en el menú inicial.

| Buscar en sus recursos en Inglés |                     |   |  |
|----------------------------------|---------------------|---|--|
| health                           | C                   |   |  |
| $\bigcirc$ Todos                 | Ovid MEDLINE(R) ALL | S |  |
|                                  | <b>X</b>            |   |  |

# ¿Cómo usar la herramienta interactiva 3D del cuerpo humano?

En el menú inicial selecciona Anatomía y luego el logo de VISIBLE BODY.

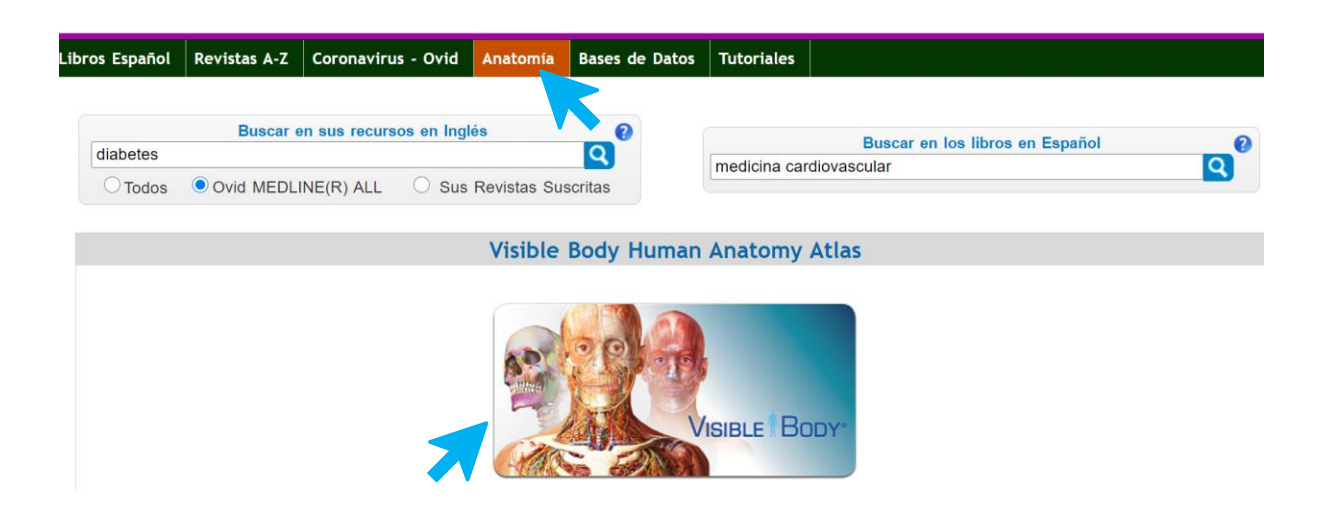

Verás el menú de Visible Body, en el menú inferior selecciona el Atlas de anatomía humana.

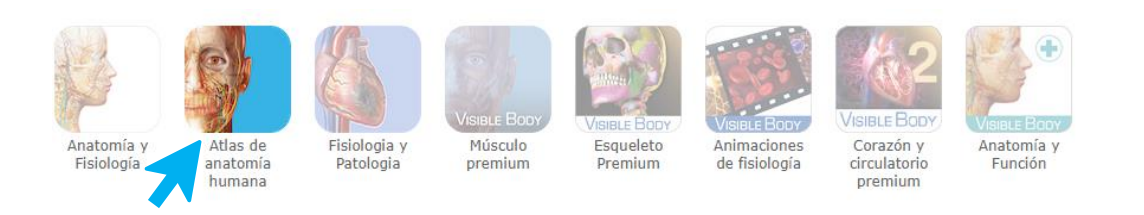

Luego, Iniciar el Atlas de Anatomía Humana.

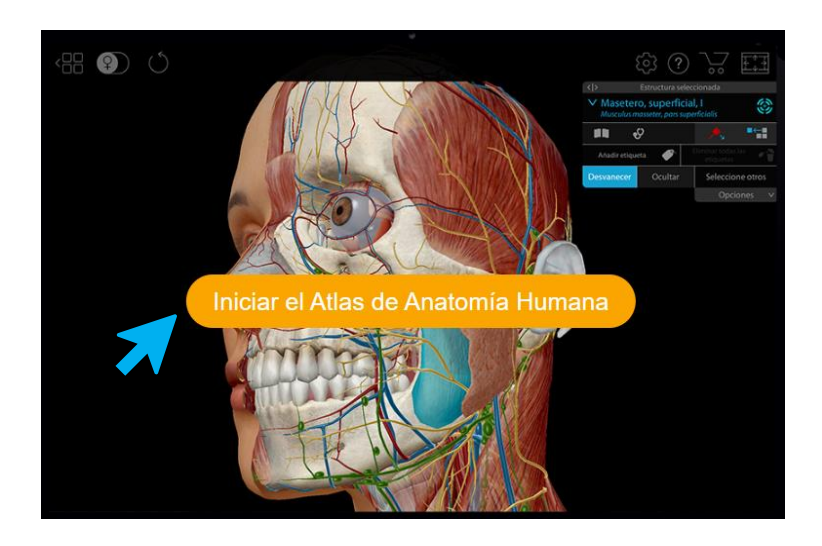

Finalmente, podrás ver, seleccionar e interactuar con cada parte del cuerpo humano, tomar exámenes, realizar recorridos 3D, obtener capturas, y colocar notas o apuntes.

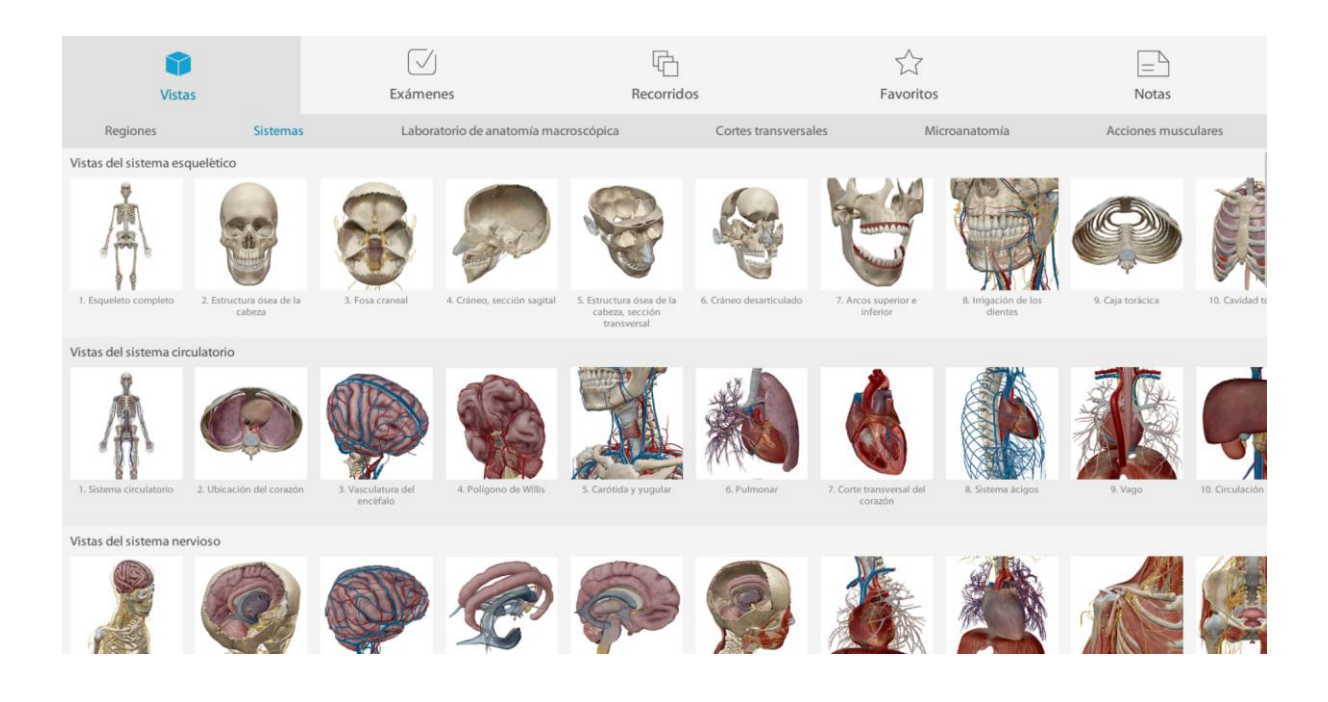

### ¿Cómo buscar referencias en OVID?

Puedes buscar una referencia en OVID desde el menú inicial, seleccionando la opción **Ovid MEDLINE(R) ALL,** digita el tema o autor, y haz clic en el ícono de la lupa.

| Buscar en sus recursos en Inglés |                     |                          |  |  |
|----------------------------------|---------------------|--------------------------|--|--|
| Diabetes                         |                     | Q.                       |  |  |
| $\bigcirc$ Todos                 | Ovid MEDLINE(R) ALL | ○ Sus Revistas Suscritas |  |  |
|                                  |                     |                          |  |  |

Obtendrás el listado de referencias y la cantidad de resultados relacionados. Para revisar una referencia, haz clic en el título o el enlace a la página web en donde se encuentra.

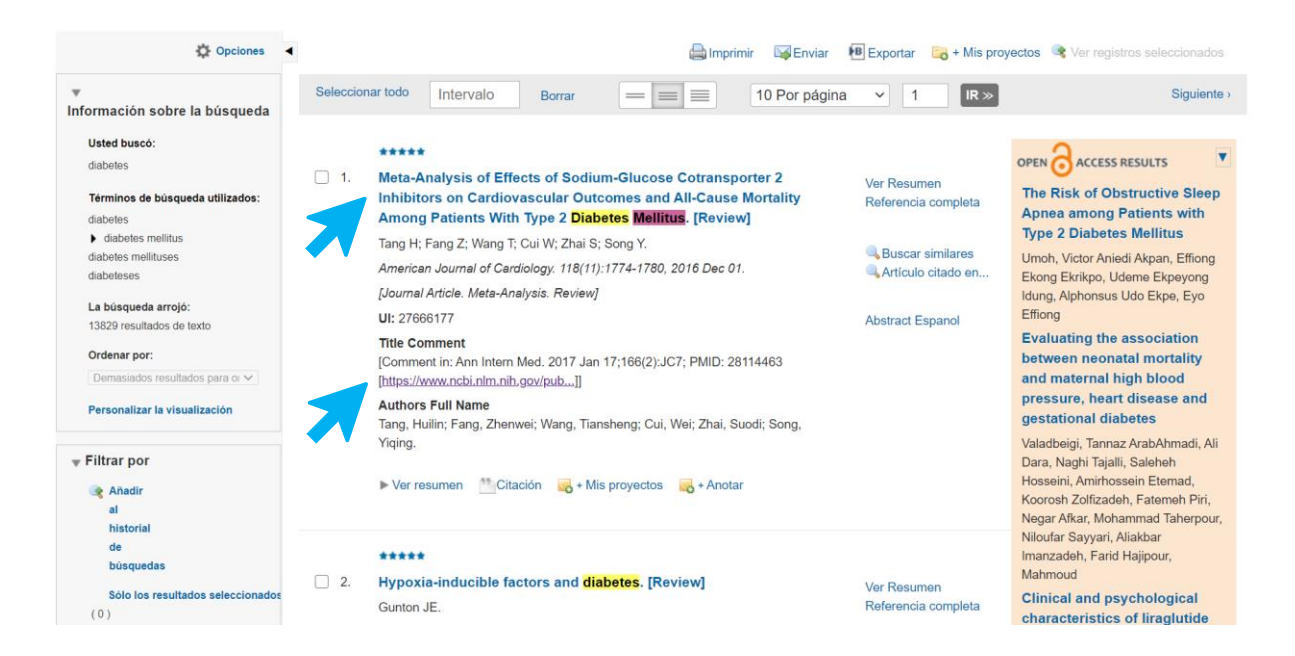

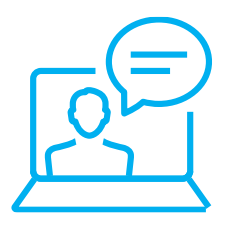

Si tienes alguna duda o inconveniente para acceder a esta plataforma, comunicate con nosotros mediante el <u>Bibliotecario Virtual</u> por chat en vivo, llamada, videollamada, Facebook Workplace o al correo electrónico <u>bibliotecariovirtual@continental.edu.pe</u>.

### ¿Quieres conocer más sobre los recursos virtuales del Hub?

Revisa las <u>Guías de uso</u> de nuestros servicios y recursos.

Inscríbete a nuestros talleres desde el <u>Calendario de</u> <u>capacitaciones</u>, o <u>solicita una capacitación</u> según tu disponibilidad.

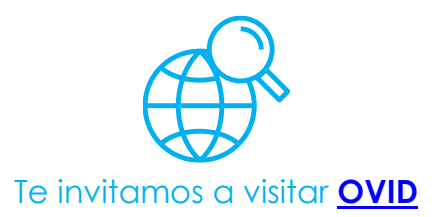

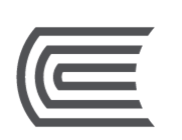